# INSTRUKCJA OBSŁUGI WHISTLEBLOWING

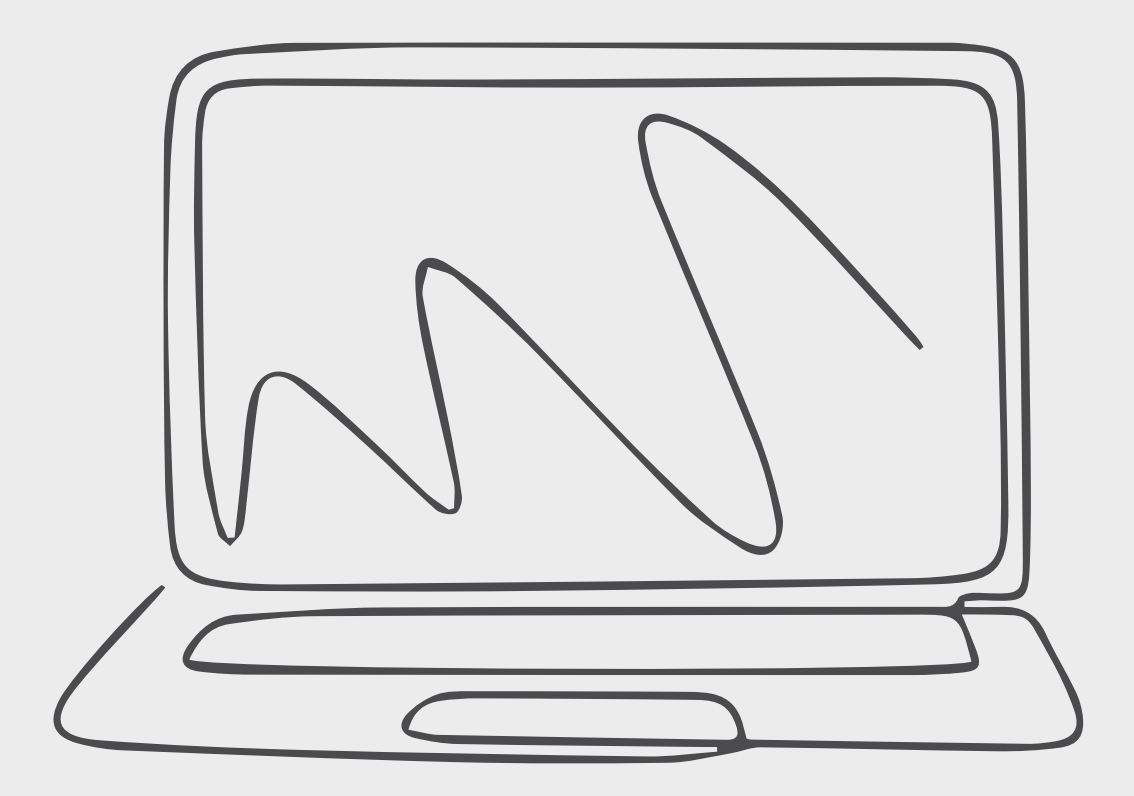

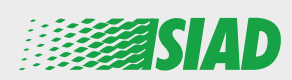

Poniższa instrukcja opisuje sposób korzystania z aplikacji internetowej, udostępnionej przez SIAD wszystkim pracownikom firm Grupy, w celu zgłaszania nieprawidłowości i/lub wątpliwości dotyczących występujących w organizacji niewłaściwych zachowań i działań niezgodnych z prawem. Przy użyciu aplikacji internetowej **"Comunica Whistleblowing"** pracownicy mogą składać zgłoszenia zgodnie, między innymi, z przepisami prawa UE, obowiązującym prawem lokalnym oraz Kodeksem Etycznym, który stanowi integralną część przyjętego przez Firmę modelu organizacji, zarządzania i kontroli.

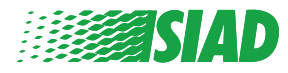

# Spis treści

| Home                                       | 4  |
|--------------------------------------------|----|
| Dostęp dla zarejestrowanego Użytkownika    | 5  |
| Dostęp dla niezarejestrowanego Użytkownika | 5  |
| Przywróć szczegóły konta                   | 7  |
| Rozpocznij zgłoszenie                      | 8  |
| Podstawowe informacjemation                | 9  |
| Wypełnij zgłoszenie                        | 10 |
| Informacje końcowe                         | 11 |
| Podgląd dokumentu                          | 12 |
| Wyślij powiadomienie                       | 13 |

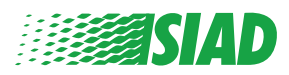

# Home

Uzyskaj dostęp do aplikacji internetowej "**Comunica Whistleblowing**" za pośrednictwem dedykowanej strony witryny internetowej Grupy SIAD: <u>https://www.thesiadgroup.com/siad-whistleblowing</u>

Legislative Decree 231/2001 and the anti-corruption guidelines, as well as violations of company rules and policies that may result in fraud or potential damage, in respect of colleagues, shareholders and stakeholders in general or that involve actions of a harmful or unlawful nature relative to the interests and reputation of the company.

Reports must be made in good faith and not anonymously

Maximum protection of the whistleblower and the reported individuals is guaranteed through specific security measures. The portal ensures that the writer's identity and the content of the report remain confidential, particularly by using specific security protocols and cryptographic tools that protect personal data and information, including those in any attachments.

The reports made by Employees will be received by the Appointed Manager, an internal member of the Supervisory Body of SIAD S.p.A., the committee that deals with corporate compliance in accordance with the relevant Italian legislation.

The entire whistleblowing management process protects the whistleblower from any potential direct or indirect pressure and discrimination in the workplace. The whistleblower also has the opportunity to follow the progress of the investigation.

The reports will be inserted by Employees and processed by the Appointed Manager through the web portal Whistleblowing powered by company Unione Fiduciaria. Also further communications between the Employee and the Manager appointed will done be through this web portal

All the personal data are processed pursuant to EU Regulation 2016/679 and subsequent amendaments and additions, as well as any other applicable provision relating to the protection of personal data, including the provisions of the Italian Data Protection Authority, in full respect of fundamental rights and freedoms, with particular regard to the confidentiality of the identity of the subjects involved and the security of the processing.

SIAD Whistleblowing Manual for employees

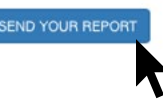

Kliknij łącze "send your report", aby otworzyć aplikację internetową.

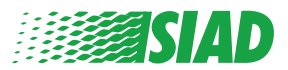

#### Dostęp dla zarejestrowanego Użytkownika

Token, o który użytkownik jest proszony podczas logowania, to: "SIADWB" i jest on wprowadzany w formularzu automatycznie.

Podaj użytkownika i hasło, a następnie kliknij opcję "Login", aby wejść do systemu.

| Insert TOKEN to log in                                                                |
|---------------------------------------------------------------------------------------|
| SIADWB                                                                                |
| Insert username and password                                                          |
| Recover your account details                                                          |
| Username                                                                              |
|                                                                                       |
| Password                                                                              |
|                                                                                       |
| If you are not yet a user, please complete the registration form to access the system |
|                                                                                       |
| LOGIN                                                                                 |

#### Dostęp dla niezarejestrowanego Użytkownika

Kliknij "registration form", aby dokonać rejestracji i utworzyć konto.

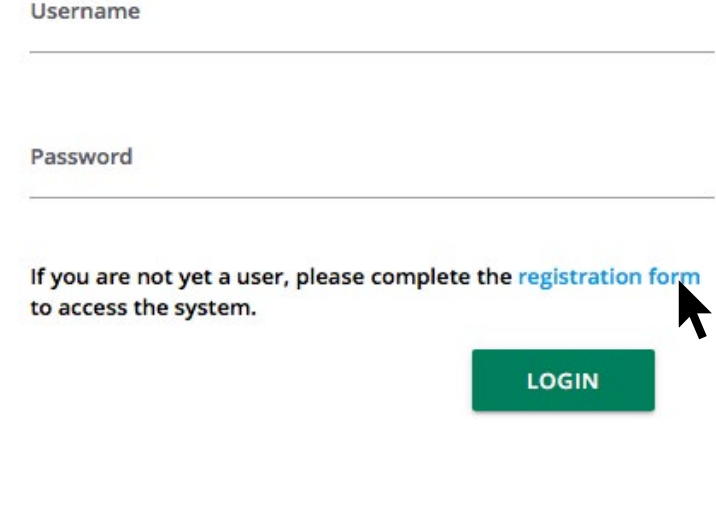

Po kliknięciu opcji "**registration form**" zostanie wyświetlona strona, na której trzeba wypełnić formularz w celu utworzenia konta.

Najpierw upewnij się, że posiadasz aktywny adres e-mail. Wymagany jest do ukończenia procesu rejestracji.

#### Wypełnij formularz rejestracji

- 1. Podaj swoją nazwę użytkownika (użyj dużych i małych liter oraz cyfr);
- 2. Utwórz password;
- Utwórz osobiste hasło (składające się z dużych i małych liter oraz cyfr) i wpisz je ponownie w celu jego potwierdzenia;

(Nazwa użytkownika i hasło są wymagane w celu wejścia do systemu po zakończeniu procesu rejestracji)

- 4. Podaj swoje Imię i nazwisko;
- 5. Podaj swój adres e-mail;
- 6. Podaj token: "SIADWB"
- 7. Ostatnim krokiem jest podanie kodu bezpieczeństwa znajdującego się w prawym dolnym rogu po kliknięciu opcji: "Register"

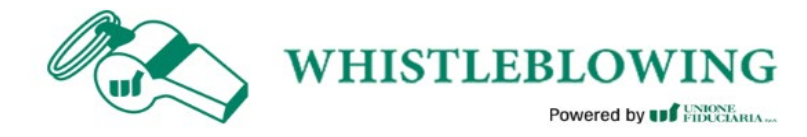

To register you must complete all the mandatory fields in the form.

| Username*                                          |                   |
|----------------------------------------------------|-------------------|
| MarioRossi                                         |                   |
| Password*                                          | Confirm Password* |
|                                                    |                   |
| First Name*                                        | Last Name*        |
| Mario                                              | Rossi             |
| Email*                                             | TOKEN*            |
| rossimario@email.com                               | SIADWB            |
| Please insert the security code shown in the image | \$27TVO           |
|                                                    | S27TVO            |
|                                                    | S27TVO            |
| CANCEL                                             | S27TVO            |
| CANCEL                                             | S27TVO            |

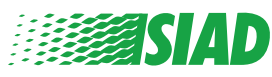

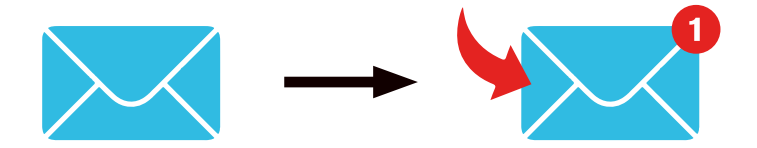

Po kliknięciu opcji: "Register" system wyśle na podany adres e-mail łącze potwierdzające, które należy kliknąć w celu aktywowania konta. W wiadomości e-mail podane będą szczegółowe informacje dotyczące konta. Po potwierdzeniu można wejść do systemu.

#### Przywróć szczegóły konta

Jeśli nie pamiętasz danych "Username" i/lub "password", możesz je łatwo przywrócić, klikając opcję "Recover your account details".

| Insert username ar<br>Recover your account of | nd password<br>details |  |
|-----------------------------------------------|------------------------|--|
| Username                                      |                        |  |
| Password                                      |                        |  |
|                                               |                        |  |

If you are not yet a user, please complete the registration form to access the system.

Dane dotyczące konta otrzymasz na swój adres e-mail.

Podaj token "SIADWB";

Podaj nazwę użytkownika lub adres e-mail użyty w celu rejestracji; Wpisz kod bezpieczeństwa widoczny w prawym dolnym rogu; Kliknij opcję: "**Recover**"

| ssword                |
|-----------------------|
|                       |
|                       |
|                       |
|                       |
| KxDTS <sub>H</sub>    |
| Refresh security code |
| RECOVER               |
|                       |

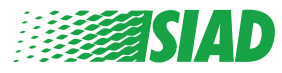

#### Rozpocznij zgłoszenie

Po zalogowaniu dostępne będą dwie opcje:

- Kliknięcie: "Insert Report" umożliwia złożenie nowego zgłoszenia (w dalszej części tej instrukcji znajdziesz kolejne kroki wymagane do złożenia zgłoszenia);
- Kliknięcie: "Go to your Reports" umożliwia przejście do strony ze wszystkimi złożonymi zgłoszeniami (funkcja ta jest przydatna w celu weryfikacji stanu wszystkich złożonych zgłoszeń: na przykład: data, zgłoszenie wysłano - przetwarzanie - zgłoszenie zamknięto)

|                                                                                                    | welcome to whi                                                                                                    | stleblowing                                                                                                    | g homep                                                                                        | age,                                                                                                    |                                                                                                   |                                           |                                                              |
|----------------------------------------------------------------------------------------------------|----------------------------------------------------------------------------------------------------|----------------------------------------------------------------------------------------------------|------------------------------------------------------------------------------------------------|----------------------------------------------------------------------------------------------------|---------------------------------------------------------------------------------------------------|-------------------------------------------|--------------------------------------------------------------|
|                                                                                                    | follow the steps a                                                                                                    | and insert a                                                                                                    | a Report                                                                                       |                                                                                                    |                                                                                                   |                                           |                                                              |
|                                                                                                    | Privacy disclaimer                                                                                                    |                                                                                                    |                                                                                                |                                                                                                    |                                                                                                   |                                           |                                                              |
|                                                                                                    | OPERATIONAL INFORMATIO                                                                                                    | DN                                                                                                    |                                                                                                |                                                                                                    |                                                                                                   |                                           |                                                              |
|                                                                                                    | Click on Insert Report and fo<br>You'll have to describe event<br>You'll be able to attach docu<br>A Manager of SIAD S.p.A. me<br>You'll be able to follow the m<br>You'll be able to comunicate | ellow proposed ste<br>ts and provide requirents if you believ<br>mber of SIAD Sup-<br>nanagement of you<br>with SIAD Manage | ps<br>uested inform<br>ve it is usefull<br>ervisory Body<br>ur report on yo<br>rr in charge th | ation<br>(committee in char,<br>our personal area<br>rough the messagg                                                     | ge of complianc                                                                                   | e as by italian law<br>: in your personal | vs) will receive your r<br>area                              |
|                                                                                                    | INSERT REPORT                                                                                                    |                                                                                                    |                                                                                                |                                                                                                    |                                                                                                   |                                           |                                                              |
|                                                                                                    |                                                                                                    | 7                                                                                                    |                                                                                                |                                                                                                    |                                                                                                   |                                           |                                                              |
|                                                                                                    | Review the details of yo                                                                                                    | our reports.                                                                                                    |                                                                                                |                                                                                                    |                                                                                                   |                                           |                                                              |
|                                                                                                    |                                                                                                    |                                                                                                    |                                                                                                |                                                                                                    |                                                                                                   |                                           |                                                              |
|                                                                                                    | GO TO YOUR F                                                                                                    | REPORTS                                                                                                    |                                                                                                |                                                                                                    |                                                                                                   |                                           |                                                              |
| earch Re                                                                                                    | ports                                                                                                    |                                                                                                    |                                                                                                |                                                                                                    |                                                                                                   |                                           |                                                              |
| earch Re<br>Process:<br>Report SIAD                                                                                                    | eports                                                                                                    |                                                                                                    | •                                                                                              | All/Open/Closed                                                                                                    |                                                                                                   |                                           |                                                              |
| Process:<br>Report SIAD                                                                                                    | eports                                                                                                    |                                                                                                    | •                                                                                              | All/Open/Closed                                                                                                    |                                                                                                   |                                           |                                                              |
| Process:<br>Report SIAD<br>Report Status:                                                                                                    | eports                                                                                                    |                                                                                                    | •                                                                                              | All/Open/Closed                                                                                                    |                                                                                                   |                                           |                                                              |
| Report SIAD<br>Report Status:                                                                                                    | ports                                                                                                    |                                                                                                    | •                                                                                              | All/Open/Closed                                                                                                    |                                                                                                   |                                           |                                                              |
| earch Re<br>Process:<br>Report SIAD<br>Report Status:<br>All                                                                                                    | eports                                                                                                    |                                                                                                    | •                                                                                              | All/Open/Closed                                                                                                    |                                                                                                   |                                           | START SEARCH                                                 |
| earch Re<br>Process:<br>Report SIAD<br>Report Status:<br>All                                                                                                    | eports                                                                                                    |                                                                                                    |                                                                                                | All/Open/Closed                                                                                                    |                                                                                                   |                                           | START SEARCH                                                 |
| earch Re<br>Process:<br>Report SIAD<br>Report Status:<br>All                                                                                                    | eports                                                                                                    | ID                                                                                                    | DATE                                                                                           | All/Open/Closed All STATUS                                                                                                 | PROCESS                                                                                           | ALERT                                     | START SEARCH                                                 |
| earch Re<br>Process:<br>Report SIAD<br>Report Status:<br>All                                                                                                    | eports                                                                                                    | ID<br>SIAD_10                                                                                                    | DATE -                                                                                         | All/Open/Closed All STATUS                                                                                                 | PROCESS<br>Report SIAD                                                                            | ♦ ALERT                                   | START SEARCH                                                 |
| earch Re<br>Process:<br>Report SIAD<br>Report Status:<br>All<br>nserted ro<br>©                                                                                                    | eports                                                                                                    | ID<br>SIAD_10<br>SIAD_7                                                                                                    | DATE -<br>13/05/2020<br>11/05/2020                                                             | All/Open/Closed All STATUS Report Sent Report Sent Report Sent                                                             | PROCESS<br>Report SIAD<br>Report SIAD                                                             | ALERT                                     | START SEARCH                                                 |
| earch Re<br>Process:<br>Report SIAD<br>Report Status:<br>All<br>nserted ro<br>©<br>©                                                                                                    | eports                                                                                                    | ID<br>SIAD_10<br>SIAD_7<br>SIAD_8                                                                                           | DATE<br>13/05/2020<br>11/05/2020<br>11/05/2020                                                 | All/Open/Closed All STATUS Report Sent Report Sent Report Sent Report Sent                                                 | PROCESS<br>Report SIAD<br>Report SIAD<br>Report SIAD                                              | ALERT                                     | START SEARCH                                                 |
| earch Re<br>Process:<br>Report SIAD<br>Report Status:<br>All<br>eserted re<br>e<br>e<br>e                                                                                                    | eports                                                                                                    | ID<br>SIAD_10<br>SIAD_7<br>SIAD_8<br>SIAD_3                                                                                 | DATE 13/05/2020<br>11/05/2020<br>11/05/2020<br>28/04/2020                                      | All/Open/Closed All STATUS Report Sent Report Sent Report Sent Closed                                                      | PROCESS<br>Report SIAD<br>Report SIAD<br>Report SIAD<br>Report SIAD                               | ALERT                                     | START SEARCH<br>SHOW<br>SHOW<br>SHOW<br>SHOW                 |
| earch Re<br>Process:<br>Report SIAD<br>Report Status:<br>All<br>Sectod re<br>Sectod re<br>S | eports                                                                                                    | ID<br>SIAD_10<br>SIAD_7<br>SIAD_8<br>SIAD_8<br>SIAD_3<br>SIAD_4                                                             | DATE<br>13/05/2020<br>11/05/2020<br>28/04/2020<br>28/04/2020                                   | All/Open/Closed All STATUS Report Sent Report Sent Report Sent Closed Under processing                                     | PROCESS<br>Report SIAD<br>Report SIAD<br>Report SIAD<br>Report SIAD<br>Report SIAD                | ALERT                                     | START SEARCH                                                 |
| earch Re<br>Process:<br>Report SIAD<br>Report Status:<br>All<br>e<br>e<br>e<br>e<br>e<br>e<br>e<br>e<br>e<br>e<br>e<br>e<br>e                                                                                                    | eports                                                                                                    | ID<br>SIAD_10<br>SIAD_7<br>SIAD_8<br>SIAD_3<br>SIAD_4<br>SIAD_4<br>SIAD_2                                                   | DATE<br>13/05/2020<br>11/05/2020<br>28/04/2020<br>28/04/2020<br>27/04/2020                     | All/Open/Closed<br>All<br>STATUS<br>Report Sent<br>Report Sent<br>Report Sent<br>Closed<br>Under processing<br>Report Sent | PROCESS<br>Report SIAD<br>Report SIAD<br>Report SIAD<br>Report SIAD<br>Report SIAD<br>Report SIAD | ALERT                                     | START SEARCH<br>SHOW<br>SHOW<br>SHOW<br>SHOW<br>SHOW<br>SHOW |

Powrót do Indeksu

Przykład: Zrzut ekranu wyszukiwania zgłoszeń

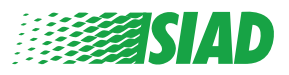

### **Podstawowe informacjemation**

Po kliknięciu opcji: "Insert Report" możesz rozpocząć pisanie swojego zgłoszenia; w tym kroku należy wprowadzić podstawowe informacje:

- Firma z Grupy SIAD, w której pracujesz;
- Firma z Grupy SIAD, której dotyczy zgłoszenie;
- Kraj, którego dotyczy podejrzenie naruszenia;
- Dział, którego to dotyczy (jeśli nie możesz znaleźć nazwy odpowiedniego działu, napisz tę informację na dole)

Po wypełnieniu podstawowych informacji kliknij opcję "Continue".

| 0                                | 2                     | 3                                                     | End         |
|----------------------------------|-----------------------|-------------------------------------------------------|-------------|
|                                  |                       |                                                       | Report SIAD |
| Preliminary Infor                | mations               |                                                       |             |
| In which Company of SIAD Grou    | ip do you work?*      |                                                       |             |
| Company's name S.p.a.            |                       |                                                       |             |
| To which company or entity doe   | es the report refer?* |                                                       |             |
| Company's name S.p.a.            |                       |                                                       |             |
| Country in which the alleged vio | olation occurred*     | Which area of your company does the report refer to?* |             |
| Italy                            |                       | Sales and Marketing                                   |             |
|                                  |                       |                                                       |             |
|                                  |                       | If the item is not present, insert it here            |             |
| Fields marked with * are mandate | ary                   |                                                       |             |
| BACK                             |                       |                                                       | CONTINUE    |

1

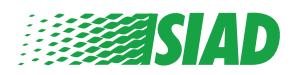

# 2 Wypełnij zgłoszenie

Następnym krokiem po wprowadzeniu podstawowych informacji jest szczegółowy opis zdarzeń przydatnych na potrzeby zgłoszenia:

- Osoby, których dotyczy zdarzenie;
- Lokalizacja i data zgłaszanych zdarzeń;
- Przyczyna niezgodności zdarzeń/zachowań;
- Przydatne dla zgłoszenia dokumenty;
- Jak przywrócić te przydatne dokumenty;
- Opis zdarzeń

Po podaniu wszystkich żądanych informacji kliknij opcję "Continue"

| 00                                                                                             | 3 End                                                                   |
|------------------------------------------------------------------------------------------------|-------------------------------------------------------------------------|
| Fill in your report                                                                            | Repor                                                                   |
| Who are the main parties or subjects involved?*<br>Mario Rossi - Purchasing Officer            |                                                                         |
| Place and date / time frame in which the events in question occurred*<br>Bergamo               | Attach any documents useful for reporting                               |
| The conduct is illegal because:*                                                               | <ul> <li>Not applicable (I do not have supporting documents)</li> </ul> |
| ✓ Violates the Code of Conduct / Code of Ethics                                                | I am aware of documents useful for reporting                            |
| It causes a reputational damage                                                                | Indicate how the manager could get to these documents                   |
| It causes capital damage to the company                                                        | Summon Purchasing Office Manager                                        |
| It is a case of mis-management                                                                 |                                                                         |
| Violates environmental / occupational safety regulations                                       |                                                                         |
| Other                                                                                          |                                                                         |
|                                                                                                |                                                                         |
| ipecify                                                                                        | _                                                                       |
|                                                                                                | -                                                                       |
| acts description*<br>Mario Rossi has accounted for false invoices in order to create tax advan | itages                                                                  |
| for the company                                                                                |                                                                         |
|                                                                                                |                                                                         |
|                                                                                                |                                                                         |
| BACK                                                                                           | CONTINUE                                                                |

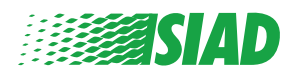

### 3 Informacje końcowe

Jest to ostatni krok w celu wysłania zgłoszenia: musisz odpowiedzieć na podane pytanie.

| 0 0                                                                                                    | End         |
|----------------------------------------------------------------------------------------------------|-------------|
|                                                                                                    | Report SIAD |
| Final information and sending notification                                                                           |             |
|                                                                                                    |             |
| Have you already reported the facts to other authorities and / or internal parties and / or external to the company? |             |
| NO                                                                                                    |             |
| O YES                                                                                                    |             |
| Write here to whom you reported facts                                                                                |             |
| BACK                                                                                                    | CONTINUE    |
|                                                                                                    |             |

Po wpisaniu odpowiedzi możesz przejść dalej, klikając "Continue"

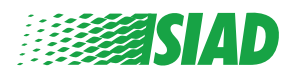

## Podgląd dokumentu

4

Przed wysłaniem zgłoszenia zostanie wyświetlony podgląd dokumentu, w którym można sprawdzić wszystkie wprowadzone dane i informacje. Jeśli chcesz zmienić określone informacje, kliknij opcję **"Back"**, aby wrócić do poprzedniego kroku.

Po sprawdzeniu danych kliknij opcję "Send", a zgłoszenie zostanie wysłane.

| eport Preview                                                                                     | Repo                                                                                                    |
|---------------------------------------------------------------------------------------------------|----------------------------------------------------------------------------------------------------|
| n which Company of SIAD Group do you work?<br>Company's name S.p.a.                               |                                                                                                    |
| o which company or entity does the report refer?<br>company's name S.p.a.                         |                                                                                                    |
| Country in which the alleged violation occurred taly                                              | Which area of your company does the report refer to?<br>Sales and Marketing                                                  |
| Who are the main partles or subjects involved?<br>Mario Rossi - Purchasing Officer                |                                                                                                    |
| Place and date / time frame in which the events in question occurred                              | Attach any documents useful for reporting<br>I am aware of documents useful for reporting, Summon Purchasing Offi            |
| The conduct is illegal because:<br>/iolates the Code of Conduct / Code of Ethics                  | Have you already reported the facts to other authorities and / or interna<br>parties and / or external to the company?<br>NO |
| acts description<br>Mario Rossi has accounted for faise invoices in order to create tax advantage |                                                                                                    |

Ważne: Kliknięcie opcji **"Send"** spowoduje przesłanie zgłoszenia do właściwego Menedżera firmy. Nie będzie już wtedy możliwa zmiana podanych danych ani zatrzymanie wysyłania zgłoszenia.

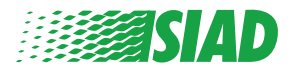

## 5 Wyślij powiadomienie

Po przesłaniu zgłoszenia otrzymasz z systemu wiadomość z potwierdzeniem. Możesz następnie wejść na stronę internetową, aby przejrzeć przesłane zgłoszenia

| 0 2 3                                                                                                    | End |
|----------------------------------------------------------------------------------------------------|-----|
| Report sent                                                                                                |     |
| Thank you for submitting your report.                                                                      |     |
| You may consult you Report and update your messages with the designated officer using the search function. |     |
| Best regards<br>UFWhistleblowing Team                                                                      |     |
| BACK                                                                                                    |     |

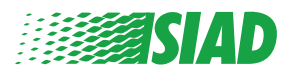